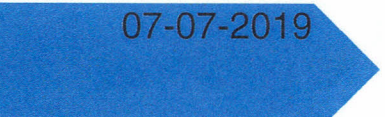

# Vejledning til kegleportalen

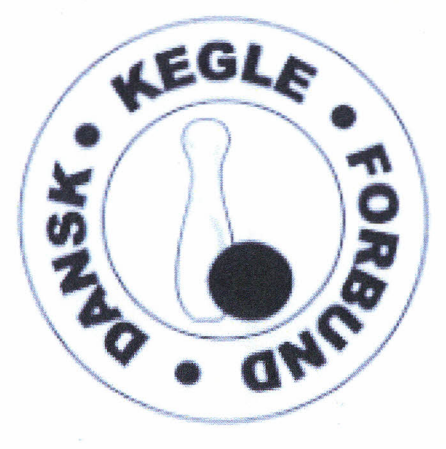

Finn Hyldmar <sub>DKEF</sub>

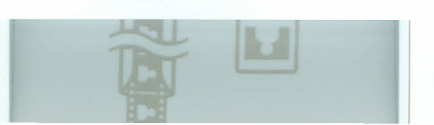

### Indhold

| Kom i gang med kegleportalen                  | 2  |
|-----------------------------------------------|----|
| Opret en "Administrator" i kegleportalen.     | 6  |
| Opdater oplysninger om din klub               | 9  |
| Oprettelse af flere brugere til kegleportalen | 10 |
| Find oplysninger om klubbens medlemmer        | 13 |
| Rettelse af medlem                            | 15 |
| Medlemsliste i Excel                          | 20 |
| Indmeldelse af medlem                         | 24 |
| Udmeldelse af medlem                          | 28 |
|                                               |    |

1

L

# Kom i gang med kegleportalen

### Gå ind på www.kegleportalen.dk

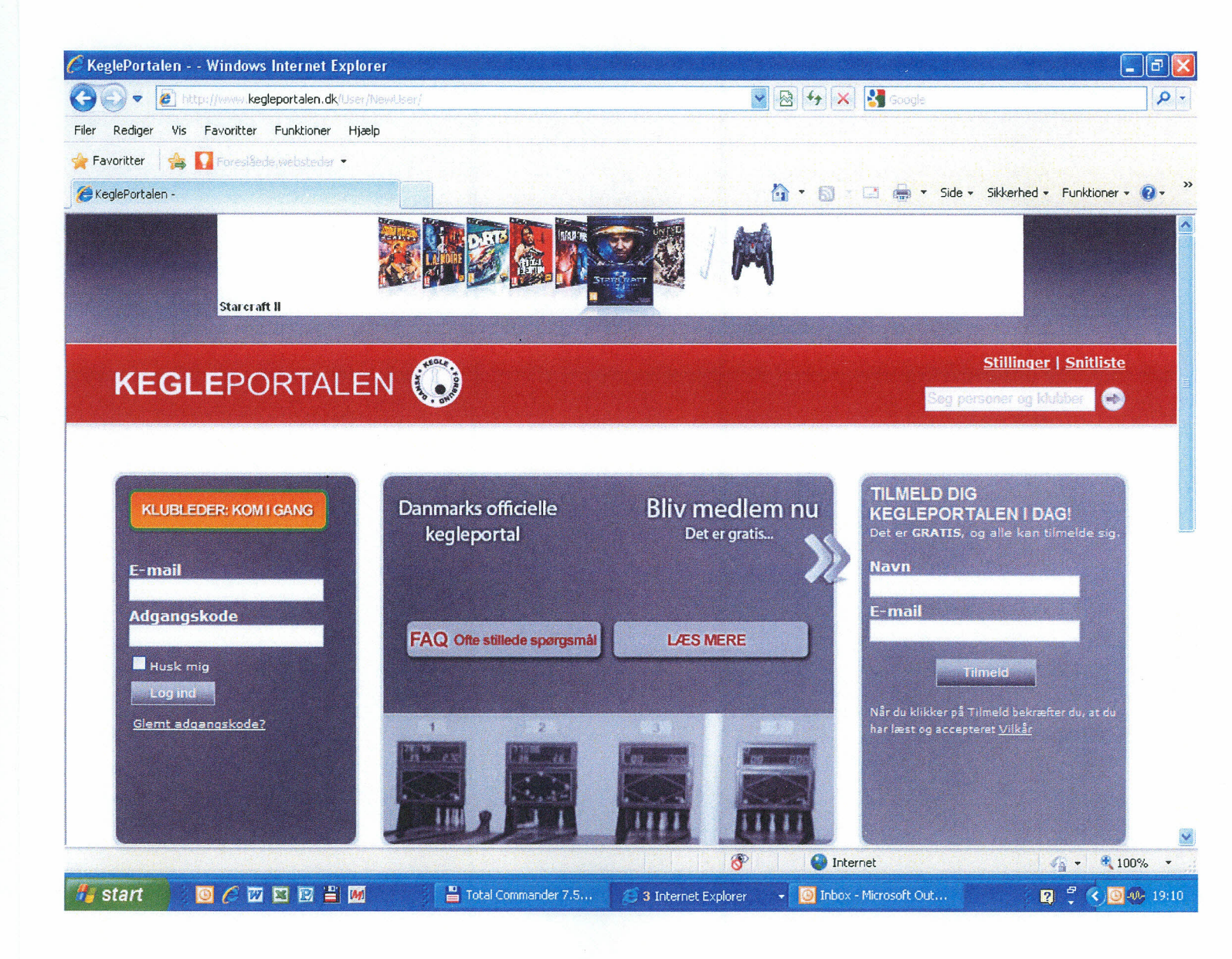

Tilmeld dig i kegleportalen ved at udfylde **Navn** og **E-mail** adresse i højre side af billedet.

Tryk på **Tilmeld**, når begge felter er udfyldt.

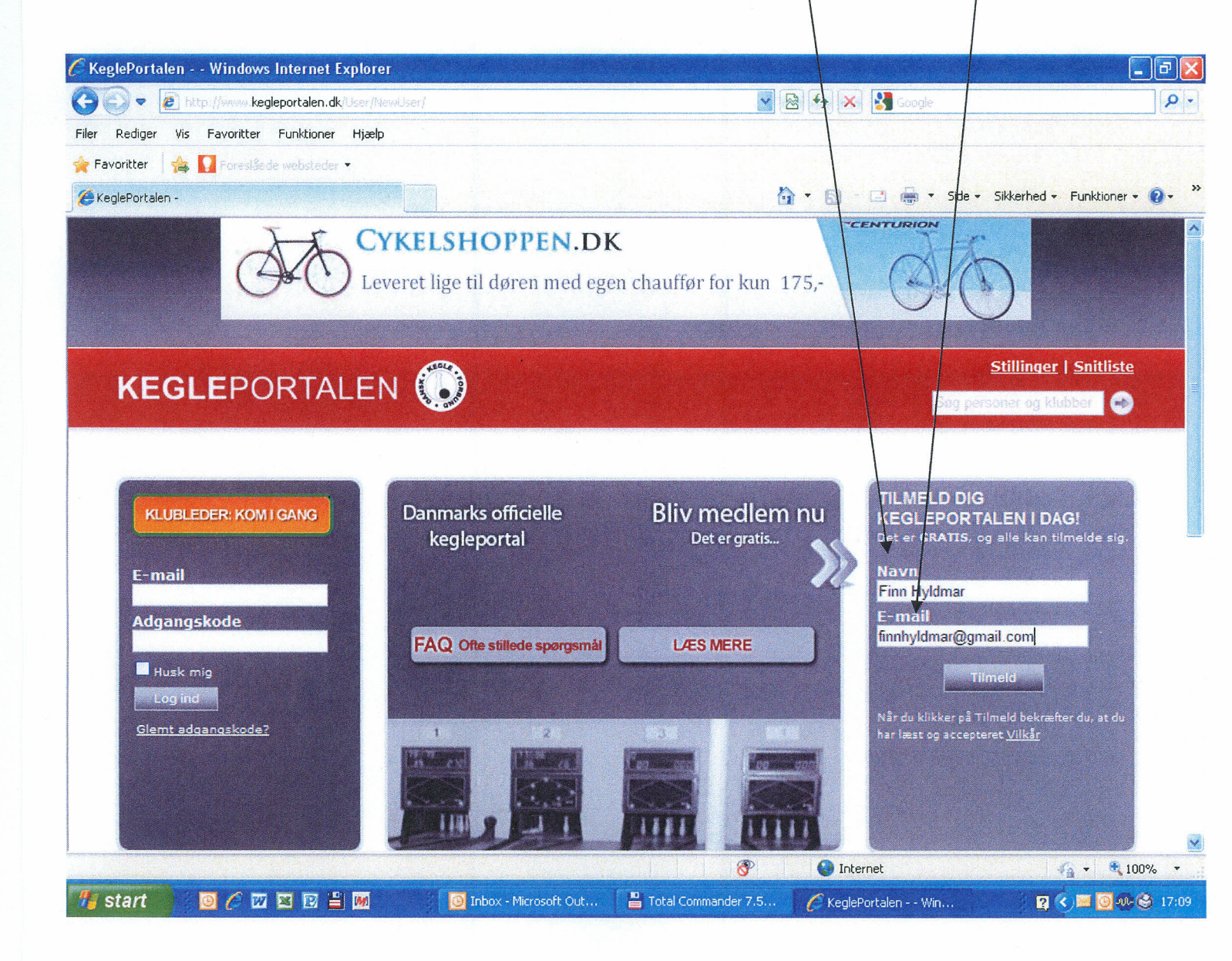

Du er nu tilmeldt kegleportalen.

Du modtager en e-mail fra kegleportalen med et link som du skal aktivere.

Klik på linket som står med fed og kursiv.

### Tak for din tilmelding til KeglePortalen!

Klik venligst på linket herunder for aktivere din KeglePortalen profil og du vil straks kunne gå igang med at benytte KeglePortalen.

<u>http://www.kegleportalen.dk/User/Activate/?key=E8DE75CAAD3D</u> <u>5680F48806FB464E3D0382C715B6873FAE1850EB9A8DED2D3FA50</u> <u>70CED77B2973C53D1C2356197BAA6491EE20F032A95C841E878C7</u> <u>ACE27CCECD954530DAF5D0768255E3BAB9BF543A18</u>

Hvis du ikke kan få linket til at virke, skal du kopiere det hele ind i din browser.

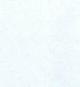

Udfyld felterne **Adgangskode** og **Gentag adgangskode**. Det skal være en kode du selv finder på.

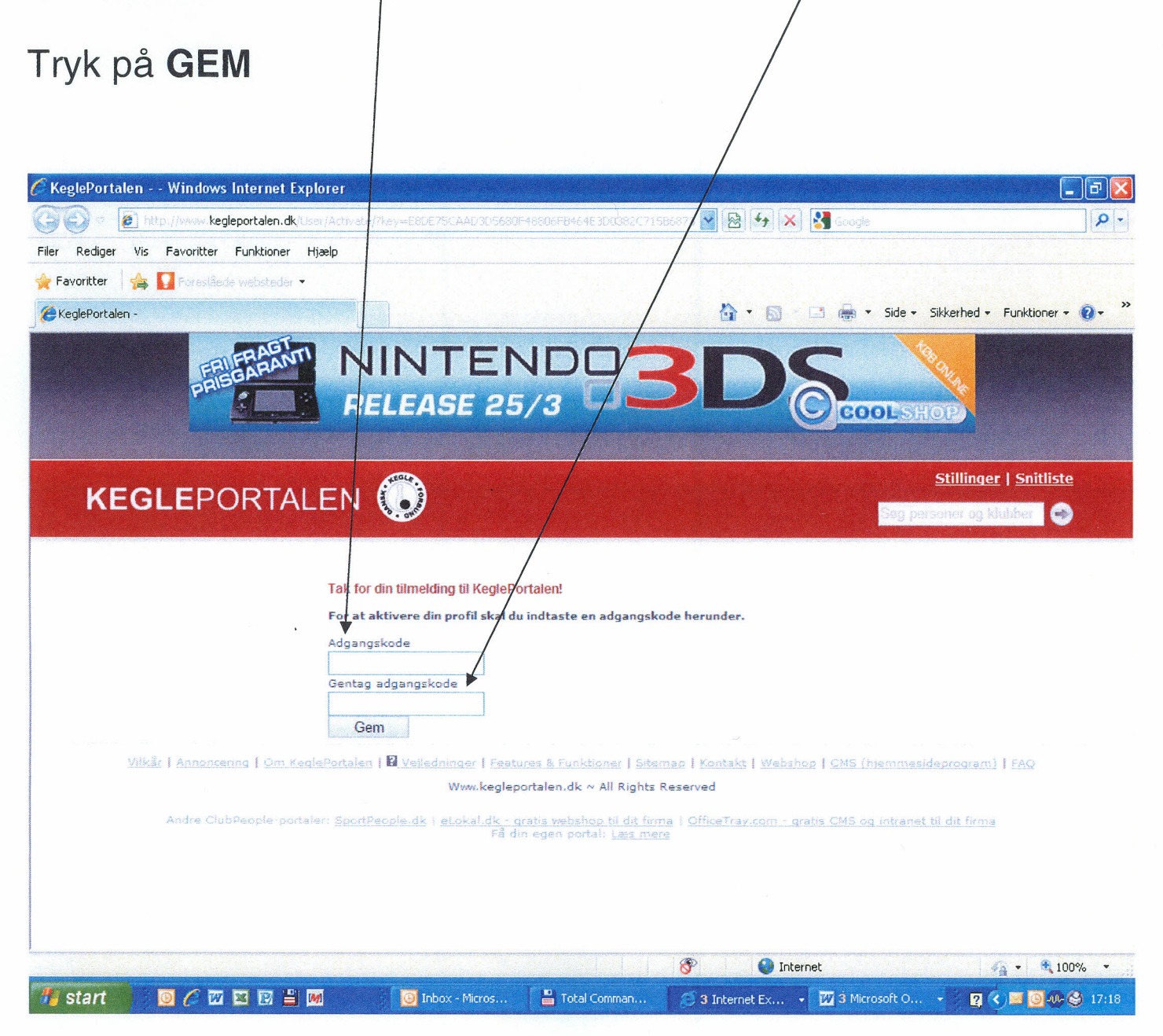

# Opret en "Administrator" i kegleportalen.

### Åbn www.kegleportalen.dk

### Tryk på **KLUBLEDER KOM I GANG**

| eglePortalen Windows Internet /      | xplorer      |                                                                                                    |                                |                                                                                                    |
|--------------------------------------|--------------|----------------------------------------------------------------------------------------------------|--------------------------------|----------------------------------------------------------------------------------------------------|
| 💽 🔻 🙋 http://www.kegleportalepi.dk   | (User/Home)  |                                                                                                    | 🛛 🗟 😽 🗙 🚦                      | Google 🖉                                                                                                    |
| Rediger Vis Favoritter Funktioner    | Hjælp        |                                                                                                    |                                |                                                                                                    |
| avoritter 🛛 👍 🚺 Foreslåade vebsteder | •            |                                                                                                    |                                |                                                                                                    |
| CealePortalen -                      |              |                                                                                                    | <b>A</b> • <b>A</b> - <b>C</b> | 🖞 🚔 🔹 Side 🔹 Sikkerhed 😴 Funktioner 👻 👰                                                                                                    |
|                                      |              |                                                                                                    |                                |                                                                                                    |
| 1                                    |              |                                                                                                    |                                |                                                                                                    |
|                                      | OVERBLIK NYH | EDER OPSLAGSTAVLE                                                                                                | EVENTS                         | VELKOMMEN                                                                                                    |
| KLUBLEDER: KOM I GANG                |              |                                                                                                    |                                | BENT JOHANSEN                                                                                                    |
|                                      | INDBAKKE     |                                                                                                    |                                | Du har 0 Venner <u>Vis</u>                                                                                                    |
| Turneringssystem                     | 01-08-2011   | Velkommen                                                                                                    |                                | Medlem af 0 Klubber                                                                                                    |
| Min spillerprofil                    | 17:16:17     | Af System Info                                                                                                   |                                | SUBAROPANS                                                                                                    |
| Stillinger                           |              |                                                                                                    |                                |                                                                                                    |
| Snitlister                           |              |                                                                                                    |                                |                                                                                                    |
| <ul> <li>Spillere</li> </ul>         |              |                                                                                                    |                                |                                                                                                    |
| Kubadministration                    |              |                                                                                                    |                                | A A A A A A A A A A A A A A A A A A A                                                                                                    |
|                                      |              |                                                                                                    | ALE                            | ANT                                                                                                    |
|                                      |              |                                                                                                    | 139                            |                                                                                                    |
| Sog kiub                             |              |                                                                                                    | Press                          |                                                                                                    |
|                                      |              |                                                                                                    |                                |                                                                                                    |
|                                      |              |                                                                                                    | No. And                        |                                                                                                    |
| Ars og toder                         |              |                                                                                                    |                                |                                                                                                    |
|                                      |              |                                                                                                    |                                |                                                                                                    |
|                                      |              |                                                                                                    | Dr                             | NOONT ACT III                                                                                                    |
| An Parties                           |              |                                                                                                    | THE IS                         | ACTO ACTO A                                                                                                    |
| Min kalander                         |              |                                                                                                    |                                |                                                                                                    |
| 7 Mart Kalender                      |              |                                                                                                    |                                | COOLS                                                                                                    |
|                                      |              |                                                                                                    |                                |                                                                                                    |
| Køb sponsorlink her (en annonce)     |              |                                                                                                    |                                |                                                                                                    |
|                                      |              |                                                                                                    | 26-0                           | 7-2010 - CMS (biommoridaneanam)                                                                                                    |
| FAO on street and the                |              |                                                                                                    | Nyt: P                         | Vu kan man benytte det gratis CMS                                                                                                    |
| rad Otte stillede spørgsmål          |              |                                                                                                    | (hjerr                         | nmesideprogram) <u>Link</u>                                                                                                    |
|                                      |              |                                                                                                    | A 07-01                        | 5-2010 - Kab at enancadink                                                                                                    |
|                                      |              |                                                                                                    | 👌 🚷 Internet                   | 🙀 🔹 🔍 100% 🔻                                                                                                    |
|                                      |              | and the second second second second second second second second second second second second second second second |                                | and the second second se |

6

Indtast **klubnummer** og **Adgangskode**, som bliver udleveret af underviseren.

### Tryk på Fortsæt

| 🖉 KeglePortalen - Klubleder: Kom i gang -                                                                                      | Windows Internet Explorer                                                                                                    |                                                                                                    | - 7                                                                               |
|----------------------------------------------------------------------------------------------------|----------------------------------------------------------------------------------------------------|----------------------------------------------------------------------------------------------------|-----------------------------------------------------------------------------------|
| COO - E http://www.kegleportalen.dk/DK                                                                                         | T/Klub/KomIGang/                                                                                                    | Socyte                                                                                                    | P -                                                                               |
| Filer Rediger Vis Favoritter Funktioner H                                                                                      | ælp                                                                                                    |                                                                                                    |                                                                                   |
| 🚖 Favoritter 🛛 🚔 🚺 Foreslåede websteder 👻                                                                                      |                                                                                                    |                                                                                                    |                                                                                   |
| 🌽 KeglePortalen - Klubleder: Kom i gang                                                                                        |                                                                                                    | 🔓 🔹 🔝 🗧 👼 👻 Side 🗸 Sil                                                                                                    | kkerhed • Funktioner • 🔞 • 🂙                                                      |
| Bent Johansen SKIFT                                                                                                    |                                                                                                    | Forside Indbakke (1) venner min profil 🔂 I                                                                                                    | 🚔 📢 🖂 🔀 🛛 LOG VD 🍊                                                                |
| <b>KEGLE</b> PORTALE                                                                                                    | N 🔘                                                                                                    | statistics and statistics and statistics and statistics and statistics and statistics and statistics and statis                                                                                                    | Stillinger   Snitliste                                                            |
| KLUBLEDER: KOM I GANG<br>Turneringssystem<br>Min spillerprofil<br>Stillinger<br>Snitister<br>Spillere<br>Klubleder: Kom i gang | KLUBLEDER: KOM I GANG<br>På denne side kan du bive opr<br>række funktioner til administra<br>Trin 1 Opret en br<br>Trin 2 Vælg din k<br>Indtast klubnu<br>Trin 3 Opret admin<br>Dir brugerpro | ettet som administrator for din klub. Herefter vil du få adgang til en<br>tion af din klub.<br>Tugerprofil<br>tub<br>immer og adgangskode, som du har fået tilsendt.<br>nistrator<br>fibliver oprettet som administrator for klubben. | Snup en                                                                           |
| E 🔢 Klubber<br>Søg klub<br>E 🐼 Applikationer                                                                                   | Indtast klubnumnler og adgang                                                                                                    | gskode, som er blevet tilsendt klubben:                                                                                                    | sensommer-<br>ferie!                                                              |
| <ul> <li>(5) efforts venner</li> <li>(6) efforts og Idoler</li> <li>(7) Beskeder</li> <li>(8) @ Portaler</li> </ul>            | Adgangskode                                                                                                    |                                                                                                    | Bestil f.eks. 8 dage<br>inkl. halvpension i<br>badeby ved Italiens<br>Adriaterhav |
| 滿 Min profil                                                                                                    |                                                                                                    |                                                                                                    | fra kun 2.303,-                                                                   |
|                                                                                                    |                                                                                                    | 🚱 Internet                                                                                                    | 🖓 🔹 🍕 100% 🔹 🚲                                                                    |
| 🧨 start 🔰 🖉 🙆 🌈 🖾 🖾 🖻 🖺                                                                                                    | Inbox - Micros                                                                                                    | 💾 Total Comman 🥻 KeglePortalen 📴 Dokument 1                                                                                                    | 👔 🌜 🗖 💽 - 🥵 😫 17:27                                                               |

7

Trin 2 er gennemført for at blive oprettet som administrator tryk på Opret

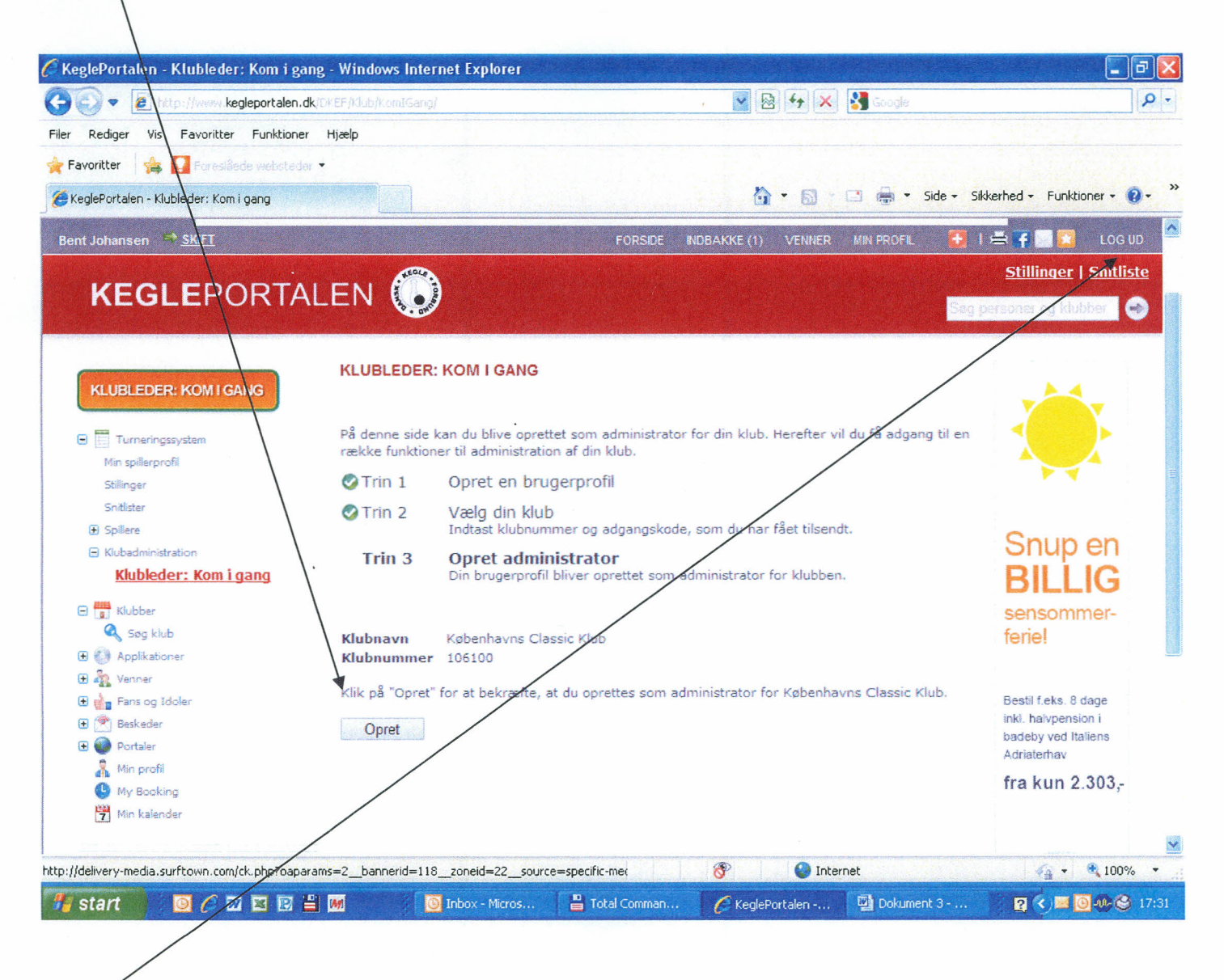

Log ud af systemet og log på igen med e-mail og adgangskode.

Nu har du automatisk fået tildelt rettigheder som administrator.

# Opdater oplysninger om din klub

### Tryk på klubadministration

### Tryk på **Indstillinger**

Her kan du tilf $\phi$ je klubbens **e-mail**, **adresse og evt. hjemmeside**.

Tryk på **Gennemse** for at indsætte klubbens logo, hvis klubben har et logo.

Tryk på **Gem** når alle oplysninger er indtastet.

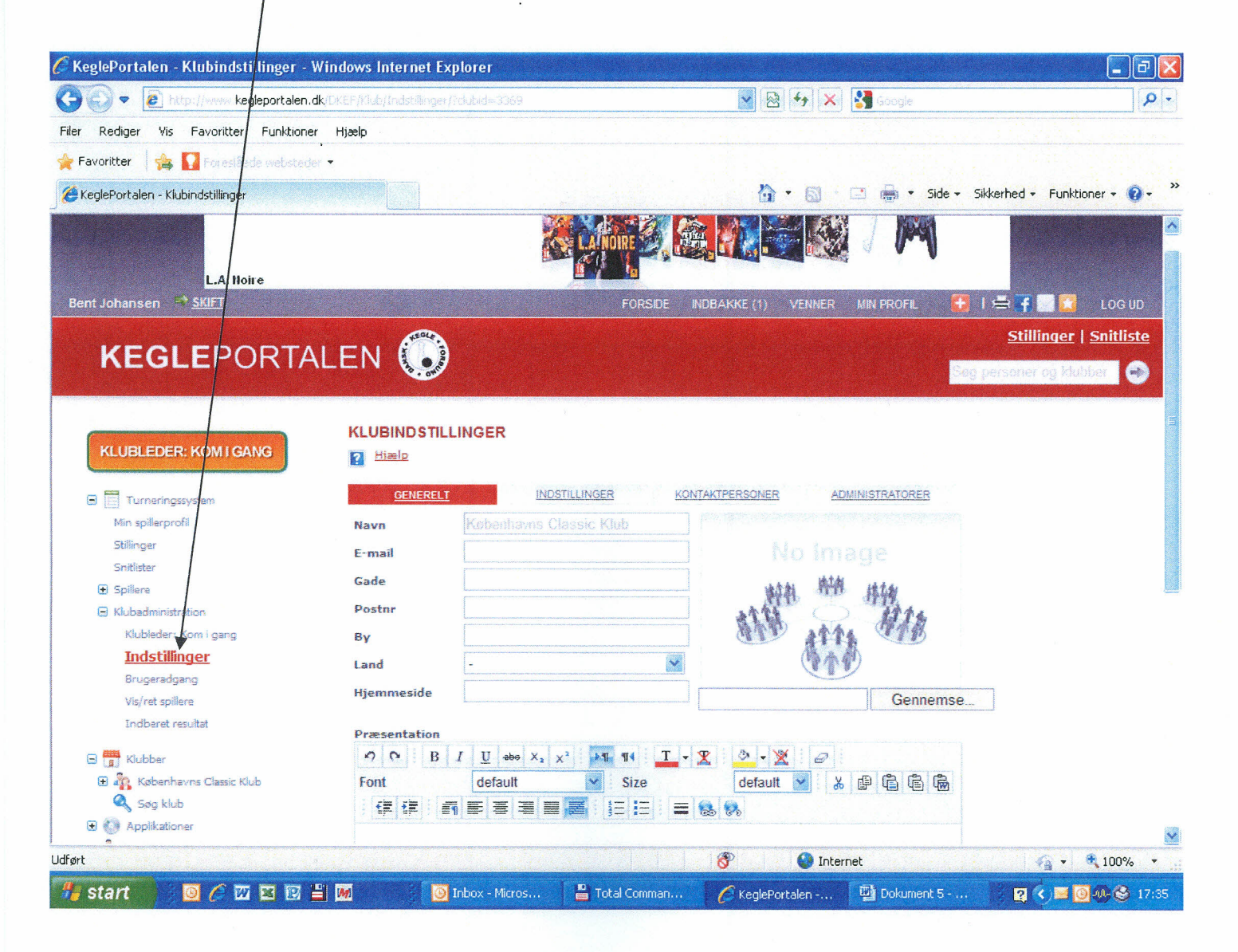

### **Oprettelse af flere brugere til kegleportalen**

I brugeradgang er det muligt at tilføje nye brugere og give dem forskellige autorisationer.

### Vælg Klubadministration

Vælg "din klub" ex. Fiktiv klub Danmark

### Vælg Brugeradgang

| <b>KEGLE</b> PO                                                  | RTAL | EN 🕠                  |                       |                 | Seg personer og klubber | Stillinger 🏓<br>Snitliste 🏓<br>Klubber 🏓 |
|------------------------------------------------------------------|------|-----------------------|-----------------------|-----------------|-------------------------|------------------------------------------|
|                                                                  |      | SENESTE OPDATE        | RINGER   STILLIN      | GER   SNITLISTE | KLUBBER                 |                                          |
| KLUBLEDER : KOM I GANG                                           |      | BRUGERADGANG          |                       |                 |                         |                                          |
|                                                                  | -/ · | Fiktiv Kegleklub Dann | nark                  |                 |                         |                                          |
| Min spillerprofil                                                | /    | Tilføj bruge          |                       |                 |                         |                                          |
| Klubber<br>Holdturnering                                         | /    | Brugere med adgang    |                       |                 |                         |                                          |
| Snitlister                                                       |      | Navn                  | E-mail                |                 |                         |                                          |
| Seneste opdateringer                                             |      | Finn Hyldmar          | finnhyldmar@gmail.com | Slet            |                         |                                          |
| <ul> <li>Spallere</li> <li>White desirities the state</li> </ul> | 1    | væig Marianne Jensen  | egummolle@gmail.com   | SIEL            |                         |                                          |
| Hubbledow Kern i soon                                            |      |                       |                       |                 |                         |                                          |
| Fine Fine                                                        |      |                       |                       |                 |                         |                                          |
|                                                                  |      |                       |                       |                 |                         |                                          |
| 😑 Fiktiv kegleklub Danmark                                       |      |                       |                       |                 |                         |                                          |
| Indstillinger                                                    | /    |                       |                       |                 |                         |                                          |
| Brugeradgang                                                     | /    |                       |                       |                 |                         |                                          |
| Vis/Ret spillere                                                 |      |                       |                       |                 |                         |                                          |
| Indberet resultat                                                | /    |                       |                       |                 |                         |                                          |
|                                                                  | /    |                       |                       |                 |                         |                                          |
|                                                                  | /    |                       |                       |                 |                         |                                          |
|                                                                  | /    |                       |                       |                 |                         |                                          |
|                                                                  | 1    |                       |                       |                 |                         |                                          |

### Tryk på Tilføj bruger

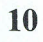

I **Navn** skrives navn på medlem – kan nøjes med kun at skrive fornavn eller udfylde **E-mail.** 

NB! Husk stort forbogstav i feltet Navn

Tryk på Søg

| KEGLEPORTA             | ALEN 💮                                                                                                    |                                                 | Seg personer og klubber ≫ | Stillinger 🔿<br>Snitliste 🌣<br>Klubber 🏞 |
|------------------------|----------------------------------------------------------------------------------------------------|-------------------------------------------------|---------------------------|------------------------------------------|
|                        | SENESTE OPDAT                                                                                                  | TERINGER   STILLINGER   SNITLIST                | E   KLUBBER               |                                          |
| KLUBLEDER : KOM I GANG | BRUGERADGANG<br>Fiktiv kegleklub Dan<br>Arnuller<br>Navn Marianne<br>E-mail<br>Søg<br>(Der vises kun de første | mark<br>50 brugere, som matcher søgekriteriet.) |                           |                                          |

Tryk på Vælg for det medlem som skal have tildelt rettigheder.

| KEGLEPORTA             | LEN 🕠 🔱                                | 6                           | Søg personer og klubber ≫ | Stillinger 🏓<br>Snitliste 🏓<br>Klubber 🏓 |
|------------------------|----------------------------------------|-----------------------------|---------------------------|------------------------------------------|
|                        | SENESTE OPDATERINGE                    | R   STILLINGER   SNITLISTE  | KLUBBER                   |                                          |
| KLUBLEDER : KOM I GANG | BRUGERADGANG                           |                             |                           |                                          |
|                        | Fiktiv kegleklub Danmark               |                             |                           |                                          |
| 🖃 🧮 Turneringssystem   |                                        |                             |                           |                                          |
| Min spillerprofil      | Annuller                               |                             |                           |                                          |
| Klubber                | Navo marianne                          |                             |                           |                                          |
| Holdturnering          |                                        |                             |                           |                                          |
| Snitlister             | E-mail                                 |                             |                           |                                          |
| Seneste opdateringer   |                                        |                             |                           |                                          |
| F Spillere             | Søg                                    |                             |                           |                                          |
| Klubadministration     | (Der vises kun de første 50 brugere, s | som matcher søgekriteriet.) |                           |                                          |
| 😑 Dansk Kegle Forbund  | Navn                                   | E-mail                      |                           |                                          |
| Brugeradgang           | Vælg Marianne Dall                     | mast@hemmelig.dk            |                           |                                          |
| Sæsonadministration    | Vælg Marianne Jensen                   | Egummolle@gmail.com         |                           |                                          |
| 🗈 Holdkamp             | Vælg Marianne Jensen                   | marianne@jku.dk             |                           |                                          |
| Holdturnering          | Vælg Marianne Østergaard               | heise_oestergaard@mail.tele | .dk                       |                                          |
| 🗄 Klub                 |                                        |                             |                           |                                          |

11

B

Skal person have specifikke rettigheder – ofte menige medlemmer Klik på **bruger med specifikke rettigheder** og vælg

Linie 4: Vis Spillere

Linie 6: Se indberettede tidspunkter og spillesteder for holdkampe

- Linie 7: Indberet resultater for holdkampe
- Linie 8: Se indberettede resultater for holdkampe

Klik på Gem

# KEGLEPORTALEN 🕟 🔱 🎯

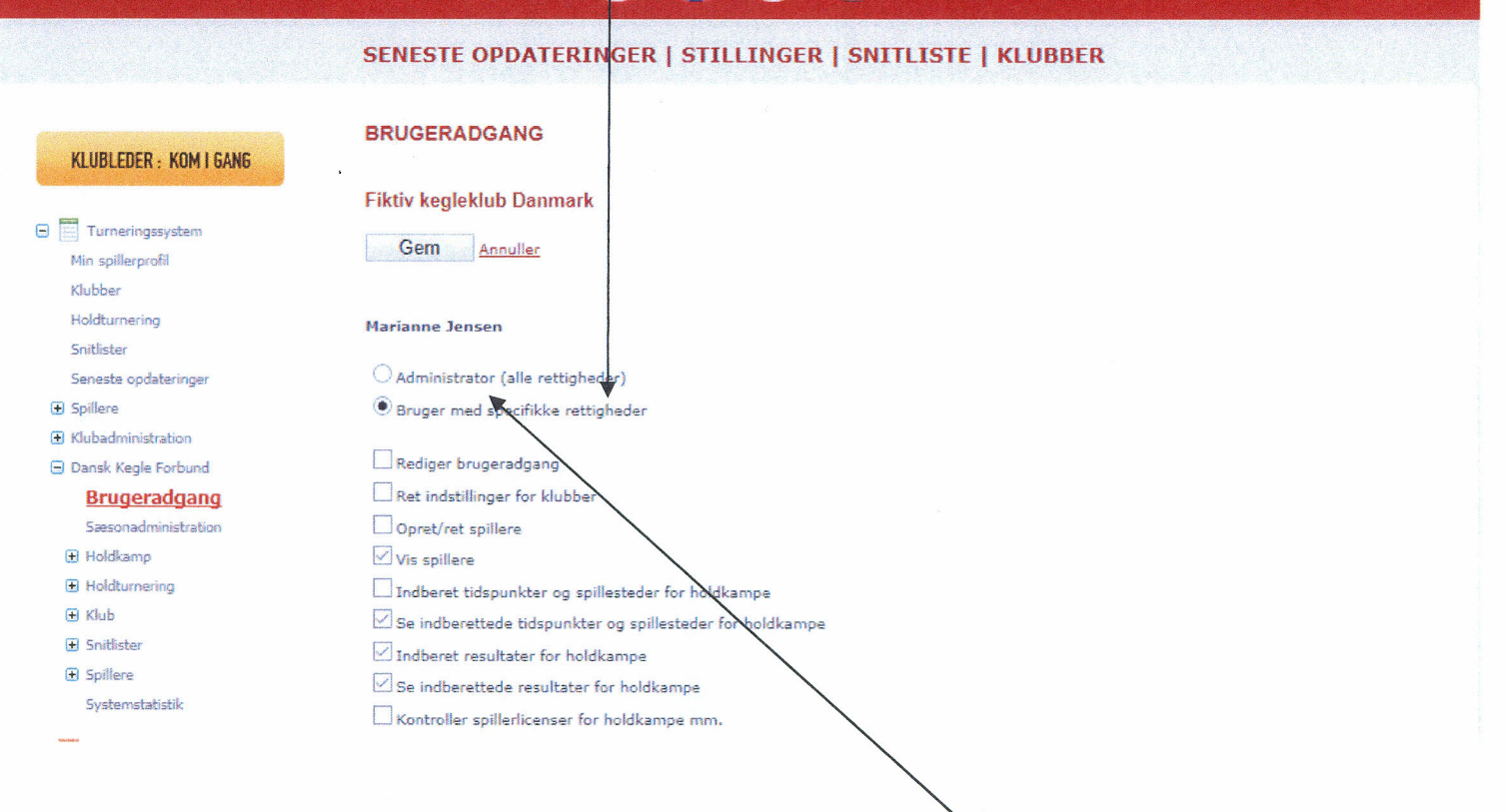

**(**)....

Stillinger 🖷

Snitliste 🔿

Klubber 🆈

personer og klubber 📎

Skal person være **Administrator** så klik på **Administrator (alle rettigheder)** 

Hvis flere bruger skal have adgang så lav samme procedure igen.

# Find oplysninger om klubbens medlemmer

### Vælg Klubadministration

Vælg din klub ex. Fiktiv kegleklub Danmark Vælg Vis/ret spillere

| <b>KEGLE</b> PORTA                                                                          | LEN 🛞                                        |                       |                 | Seg personer og klubber ≫ | Stillinger 🔿<br>Snitliste Þ<br>Klubber 🕈 |
|---------------------------------------------------------------------------------------------|----------------------------------------------|-----------------------|-----------------|---------------------------|------------------------------------------|
|                                                                                             | SENESTE OPDATERI                             | NGER   STILLINGER   S | SNITLISTE   KLU | BBER                      |                                          |
| KLUBLEDER : KOM I GANG                                                                      | VIS/RET SPILLERE<br>Fiktiv Kegleklub Danmarl | k                     |                 |                           |                                          |
| Turneringssystem     Min spillerprofil     Klubber     Holdturopring                        | Navn på spiller                              | Spiller-Id            | Køn<br>V        |                           |                                          |
| Snitlister<br>Seneste opdateringer<br>Spillere                                              | Fødselsdato                                  | Aldersgruppe          |                 |                           |                                          |
| <ul> <li>Klubleden: Kom i gang</li> <li>FDK</li> <li>FUK</li> </ul>                         | Søg <u>Gem i fil</u>                         |                       |                 |                           |                                          |
| Indstillinger<br>Brugeradgang<br>Vis/Ret spillere<br>Indberet resultat                      |                                              |                       |                 |                           |                                          |
| <ul> <li>Dansk Kegle Forbund</li> <li>Klubber</li> <li>CMS - Dansk Kegle Forburd</li> </ul> |                                              |                       |                 |                           |                                          |
| Klik på <b>Søg</b>                                                                          |                                              |                       |                 |                           |                                          |

### Her bliver vist en liste med alle medlemmer i klubben.

| KEGLEPORT                    | ALEN 🕠                                     | 10 🛞 🛞            |                                                                                                    | Søg personer og klubber 🚿                                                                                                    | Stillinger ⇒<br>Snitliste ⇒<br>Klubber ⇒ |
|------------------------------|--------------------------------------------|-------------------|----------------------------------------------------------------------------------------------------|----------------------------------------------------------------------------------------------------|------------------------------------------|
|                              | SENESTE OPDATER                            | INGER   STILLINGE | R   SNITLISTE                                                                                                    | KLUBBER                                                                                                    |                                          |
| KLUBLEDER : KOM I GANG       | VIS/RET SPILLERE<br>Fiktiv Kegleklub Danma | rk                |                                                                                                    |                                                                                                    |                                          |
| Tumeringssystem              |                                            |                   |                                                                                                    |                                                                                                    |                                          |
| Min spillerprofil<br>Klubber | Navn på spiller                            | Spiller-Id        | Køn                                                                                                    |                                                                                                    |                                          |
| Holdturnering                |                                            |                   | and the second second s | Automatical and a second second s |                                          |
| Snitlister                   | Fødselsdato                                | Aldersgrupp       | pe                                                                                                    |                                                                                                    |                                          |
| Seneste opdateringer         |                                            |                   |                                                                                                    |                                                                                                    |                                          |
| € Spillere                   |                                            |                   |                                                                                                    |                                                                                                    |                                          |
| S Klubadministration         | Søg Gem i fil                              |                   |                                                                                                    |                                                                                                    |                                          |
| Klubleder: Kom i gang        |                                            | 2                 |                                                                                                    |                                                                                                    |                                          |
| E FDK                        | Navn                                       | Spiller-Id        | Fødselsdato                                                                                                    | Klub                                                                                                    |                                          |
| ● FUK                        | Vælg Hans Hansen                           | 1332629002        | 01-01-2000                                                                                                    | Fiktiv kegleklub Danmark                                                                                                    |                                          |
| 😑 Fiktiv kegleklub Danmark   | Vælg Jens Jensen                           | 1332629003        | 22-12-1945                                                                                                    | Fiktiv kegleklub Danmark                                                                                                    |                                          |
| Indstillinger                | Vælg Marianne Jensen                       | 1273948012        | 22-08-1966                                                                                                    | Fiktiv kegleklub Danmark                                                                                                    |                                          |
| Brugeradgang                 | Vælg Sine Sinesen                          | 1332629001        | 12-12-2012                                                                                                    | Fiktiv kegleklub Danmark                                                                                                    |                                          |
| Vis/Ret spillere             | . Antal fundet i alt: 4                    |                   |                                                                                                    |                                                                                                    |                                          |

Klik på **Vælg** på et bestemt medlem, hvis du vil se eller ændre oplysninger på medlemmet.

🕒 Dansk Kegle Forbund

H

### **Rettelse af medlem**

| KEGLEPORTA                                                                                                    | LEN 🕠                                 |                                                                            |      | Seg personer | og klubber 🔊 | Stillinger 🏓<br>Snitliste 🏓<br>Klubber 🏓 |
|----------------------------------------------------------------------------------------------------|---------------------------------------|----------------------------------------------------------------------------|------|--------------|--------------|------------------------------------------|
|                                                                                                    | SENESTE OPD/                          | ATERINGER   STILLINGER   SNITI                                             | ISTE | KLUBBER      |              |                                          |
| KLUBLEDER : KOM I GANG                                                                                                  | VIS/RET SPILLER<br>Fiktiv Kegleklub D | RE<br>anmark                                                               |      |              |              |                                          |
| Turneringssystem     Min spillerprofil     Klubber                                                                      | Gem Annulk                            | 25                                                                         |      |              |              |                                          |
| Holdturnering<br>Snitlister<br>Seneste opdateringer                                                                     | Oprettet af<br>Sidst rettet af        | Marianne Jensen 28-04-2019 13:40:40<br>Marianne Jensen 28-04-2019 13:41:49 |      | Licenser     |              |                                          |
| <ul> <li>Klubadministration</li> <li>Klubleder: Kom i gang</li> <li>FDK</li> </ul>                                      | Navn<br>Spiller-Id                    | Jens Jensen<br>1332629003                                                  |      | Medlem       |              |                                          |
| <ul> <li>FUK</li> <li>Fiktiv kegleklub Danmark<br/>Indstillinger</li> </ul>                                             | Køn<br>Fødselsdato<br>Valideret       | 22-12-1945                                                                 | D    |              |              |                                          |
| Brugeradgang<br><u>Vis/Ret spillere</u><br>Indberet resultat                                                            | Adresse                               | Jens Jensensvej 34                                                         |      |              |              |                                          |
| Dansk Kegle Forbund                                                                                                    | Postnummer, By<br>Land                |                                                                            |      |              |              |                                          |
| Klubber     Klubber     GMS - Dansk Kegle Forbund                                                                       | E-mail                                | jens@gmail.com<br>56234589                                                 |      |              |              |                                          |
| <ul> <li>a a bansk Kegle Forbund</li> <li>a a bansk Kegleklub Danmark</li> <li>a a bredericia Dame Kegleklub</li> </ul> | Mobil<br>Tlf. dag                     |                                                                            |      |              |              |                                          |
|                                                                                                    | Indmeldelsesdato<br>Tilknyttet        | 28-04-2019                                                                 |      |              |              |                                          |
| Beskader     Portaler     Mine filer     Min profil     Mine bookinger                                                  | brugerkonto<br>Historik               |                                                                            |      |              |              |                                          |
| <ul> <li>Min kalender</li> <li>Premium Bruger</li> </ul>                                                                | Gem <u>Annulk</u>                     | <u>er</u>                                                                  |      |              |              |                                          |
|                                                                                                    |                                       |                                                                            |      |              |              |                                          |
| Det er muligt                                                                                                    | at rette f                            | følgende oplysn                                                            | ing  | er på m      | edlem        |                                          |
| <ul> <li>Adresse</li> <li>Postor</li> </ul>                                                                             |                                       |                                                                            |      |              |              |                                          |
| • Rv                                                                                                    |                                       |                                                                            |      |              |              |                                          |

- ByE-mailTelefon
- Mobil

Klik Gem når rettelser er foretaget.

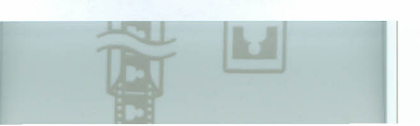

Øvrige felter er gråskraveret dvs. kan ikke rettes af administrator.

Hvis et medlem har fået andet navn eller fødselsdatoen skal ændres, skal du i stedet gå på <u>www.kegler.dk</u>

### Klik på Dansk Kegle Forbund

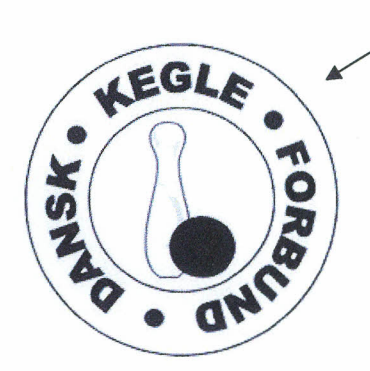

### Velkommen til Dansk Kegle Forbund

Besøg Dansk Kegle Forbunds hjemmeside 🕨

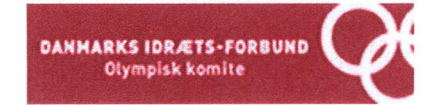

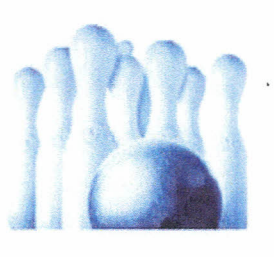

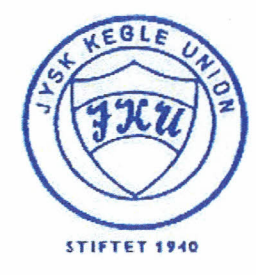

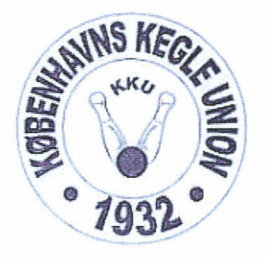

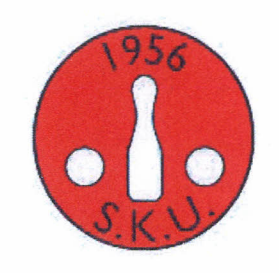

Besøg Fyns Kegle Unions hjemmeside Besøg Jysk Kegle Unions hjemmeside Besøg Københavns Kegle Unions hjemmeside Besøg Sjællands Kegle Unions hjemmeside

| Vælg Skema             | er                    |             |            |            |              |             |             |         |
|------------------------|-----------------------|-------------|------------|------------|--------------|-------------|-------------|---------|
| KEGLE                  |                       |             |            | X          | Kontakt      | u<br>Sæg    |             | >>      |
| - USNAG - GNUSK-       |                       |             |            |            | 2            |             |             |         |
| Forside Billeder Resul | ltater Anlæg Keglebla | idet Kursus | Links Love | Skemaer Sp | pil Kalender | Turnering U | dvalg Kampe | Referat |
| <u>Skemaer</u>         | Skemaer               |             |            |            |              |             |             |         |
| Manualer               |                       |             |            |            |              |             |             |         |
| Instruktørbestilling   |                       |             |            |            |              |             |             |         |
| Klubskifte             |                       |             |            |            |              |             |             |         |
| Varcelcondtoarelco     |                       |             |            |            |              |             |             |         |

Indmeldelse af medlemmer Udmeldelse af medlem

Ændring af medlem

Refusion Objanitions arbejde

Dommerrapporter

Dansk Kegle Forbund | Idrættens Hus, Brøndby Stadion 20 , 2605 Brøndby | 43 26 23 46 | ninepin@kegler.dk

# Vælg Ændring af medlem

### (se skema næste side)

#### Skemaer

Manualer

Instruktørbestilling

Klubskifte

Kørselsgodtgørelse

Dommerrapporter

Indmeldelse af medlemmer

Udmeldelse af medlem

#### Ændring af medlem

Refusion Organitions arbejde

| Klubnavn (*)                                                                                                    |          |  |
|----------------------------------------------------------------------------------------------------|----------|--|
|                                                                                                    |          |  |
| (2)                                                                                                    |          |  |
| waanammer ( )                                                                                                   |          |  |
|                                                                                                    |          |  |
| Medlemsnummer (*)                                                                                               |          |  |
|                                                                                                    |          |  |
| N                                                                                                    |          |  |
| rvavn                                                                                                    |          |  |
|                                                                                                    |          |  |
| Medlemmets E-mail                                                                                               |          |  |
|                                                                                                    |          |  |
| 6dresse                                                                                                    |          |  |
| <ul> <li>Well Neudarline</li> </ul>                                                                             |          |  |
|                                                                                                    |          |  |
| Postnummer + By                                                                                                 |          |  |
|                                                                                                    |          |  |
| Telefonnummer                                                                                                   |          |  |
|                                                                                                    |          |  |
|                                                                                                    |          |  |
| Mobilnummer                                                                                                    |          |  |
|                                                                                                    |          |  |
| Indmeldelsesdato                                                                                                |          |  |
|                                                                                                    |          |  |
| foregrafie af a de la construction de la definition de la construction de la construction de la construction de |          |  |
| reusesuag                                                                                                    |          |  |
|                                                                                                    |          |  |
| Kategori                                                                                                    |          |  |
| Licens ungdom herre                                                                                             |          |  |
| Kommentar                                                                                                    |          |  |
|                                                                                                    |          |  |
|                                                                                                    |          |  |
| Indrapporteret af                                                                                               | (A & A ) |  |
| Navn (*)                                                                                                    |          |  |
|                                                                                                    |          |  |
| Telefonnummer (*)                                                                                               |          |  |
|                                                                                                    |          |  |
|                                                                                                    |          |  |
| Send                                                                                                    |          |  |
|                                                                                                    |          |  |

Forside Billeder Resultater Anlæg Keglebladet Kursus Links Love Skemaer Spil Kalender Turnering Udvalg Kampe Referat

Email

B

Alle felter med stjerne skal udfyldes dvs.

- Klubnavn
- Klubnummer (127 + xxxx)
- Medlemssnummer.

Udfyld kun felter, hvor der er rettelser.

**OBS!!** Feltet **kategori** skal der tages stilling om det er en korrekt kategori

Klik på pil

Kategori

Licens ungdom herre

Nedenfor vist hvilke katagorier der kan vælges

| Categori            |
|---------------------|
| Licens ungdom herre |
| Licens ungdom dame  |
| Licens herre        |
| Licens dame         |
| Classic herre       |
| Classic dame        |
| Medlem herre        |
| Medlem dame         |
| Passiv herre        |
| Passiv dame         |
|                     |

Klik Send når rettelser er foretaget.

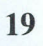

### **Medlemsliste i Excel**

Lav en medlemsliste i Excel ved at :

### Vælg Klubadministration

Vælg din klub ex. Fiktiv kegleklub Danmark

### Vælg Vis/ret spillere

Tryk på Søg og oversigt med klubbens medlemmer vises

| KEGLEPORT                                                                          | ALEN 💭 🌔                                     |                 |               | Sog personer og klubber 义 | Stillinger 🕈<br>Snitliste 🏞<br>Klubber 🏞 |
|------------------------------------------------------------------------------------|----------------------------------------------|-----------------|---------------|---------------------------|------------------------------------------|
|                                                                                    | SENESTE OPDATERIN                            | GER   STILLINGE | R   SNITLISTE | KLUBBER                   |                                          |
| KLUBLEDER : KOM I GANG                                                             | VIS/RET SPILLERE<br>Fiktiv Kegleklub Danmark |                 |               |                           |                                          |
| <ul> <li>Turneringssystem</li> <li>Min spillerprofil</li> <li>Klubber</li> </ul>   | ' Navn på spiller                            | Spiller-Id      | Køn 🗸         |                           |                                          |
| Holdturnering<br>Snitlister<br>Seneste opdateringer<br>() Spillere                 | Fødselsdato                                  | Aldersgrup      | pe<br>V       |                           |                                          |
| <ul> <li>Klubadministration</li> <li>Klubleder: Kom i gang</li> <li>FDK</li> </ul> | Søg <u>Gem i fil</u>                         | culler til      | Pada da da ta | vi. L                     |                                          |
| FI FUK                                                                             | Navn<br>Vala                                 | Spiller-1d      | Fødselsdato   | Klub                      |                                          |
| Fiktiv keoleklub Danmark                                                           | Vaela Jens Jensen                            | 1332629002      | 22-12-1945    | Fiktiv kegleklub Danmark  |                                          |
| Indstillinger                                                                      | Vaelo Marianne Jensen                        | 1273948012      | 22-08-1966    | Fiktiv kegleklub Danmark  |                                          |
| Brugeradgang<br><u>Vis/Ret spillere</u>                                            | Valiq Sine Sinesen<br>Antal fundet i alt: 4  | 1332629001      | 12-12-2012    | Fiktiv kegleklub Danmark  |                                          |
| E Dansk Kegle Forbund                                                              | /                                            |                 |               |                           |                                          |

### Tryk på **Gem i fil**

Nederst på skærmbillede kommer en pop-up og tryk på Åbn

| Hvad vil du foretage dig med spillere.csv (841 byte)?<br>Fra: kerdenortalen dk | Åbn | Gem | ~ | Annuller | × |
|--------------------------------------------------------------------------------|-----|-----|---|----------|---|
|                                                                                |     |     |   |          |   |

Nu ser arket ud som nedenfor, men det skal lige rettes til så det kan vises i et fint format.

| Automatisk lagring 💽 📙 り・ 🔍 🗢                                                                              |                                                                 |                           | spillere (3) - Excel      |
|----------------------------------------------------------------------------------------------------|-----------------------------------------------------------------|---------------------------|---------------------------|
| Filer Hjem Indsæt Sidelayout Formler Data                                                                  | Gennemse Vis Hjælp 🔎                                            | Søg                       |                           |
| Calibri - 11 - A^ A                                                                                        | ≡ ≡ 🚊 🧞 × 👌 Ombryd tekst                                        | Standard ~                | Normal                    |
| Sæt<br>ind $\sim \checkmark$ F K U $\sim$ $\sim$ A $\sim$                                                  | 🚍 🚍 🗧 🔁 🖽 Flet og centrer 👻                                     | 100 ~ % 000 50 40         | Betinget Formatér Bemærk! |
| Udklipsholder 🕫 Skrifttype 🕞                                                                               | Justering 15                                                    | Tal ra                    |                           |
| A4 * : > < f_x Sine Sinesen                                                                                |                                                                 |                           |                           |
| A B C D E F                                                                                                | G H I J                                                         | K L                       | M N O P                   |
| 1 Navr Spiller-Id Fødselsda Klubnumr Klubnavn Køn<br>2 Hans Hans 1 33E+09 ########## 1332629 Fiktiv kegl M | Adresse Adresse 2 Postnumn By<br>Hans Hansensvei 12 7000 Freder | E-mail Telefon M          | obil Tlf. dag Spillertype |
| 3 Jens Jens 1,33E+09 ######### 1332629 Fiktiv keg M                                                        | Jens Jensensvej 34 7000 Freder                                  | icia jens@gmi 56234589    | 2010010                   |
| 4 Sine Sines 1,33E+09 ######## 1332629 Fiktiv keglK                                                        | Jens Hansensvej 12 7000 Freder                                  | icia sine.sinesen@gmail 2 | 1211212                   |
| 6                                                                                                    |                                                                 |                           |                           |
| 8                                                                                                    |                                                                 |                           |                           |
| 9                                                                                                    |                                                                 |                           |                           |
|                                                                                                    |                                                                 |                           |                           |
| $\backslash$                                                                                               |                                                                 |                           |                           |

Marker fra kolonne A til O (ved at klikke med venstre musetast på kolonne A). Med shift+ pil til højre markeres de øvrige kolonner.

Dobbelt klik dernæst mellem A og B så bliver kolonnebredden tilpasset.

Fjern de kolonner som ikke er relevante Ex.

- Klubnavn
- Adresse 2

(se næste side)

# Marker kolonne – tryk på højre musetast og vælge Slet

|                                            |                                        |                                        |                               |                                                       |                                              |                                      |                                                                                                    | No. of Concession, Name | and the state of the state of the state of the state of the state of the state of the state of the state of the |                                          |                                                |                                       |                          | and the second second | and the second second |
|--------------------------------------------|----------------------------------------|----------------------------------------|-------------------------------|-------------------------------------------------------|----------------------------------------------|--------------------------------------|----------------------------------------------------------------------------------------------------|-------------------------|----------------------------------------------------------------------------------------------------|------------------------------------------|------------------------------------------------|---------------------------------------|--------------------------|-----------------------|-----------------------|
| Automatisk lagring                         |                                        | 9-0-=                                  |                               |                                                       |                                              |                                      |                                                                                                    |                         |                                                                                                    | spillere                                 | (1) - Excel                                    |                                       |                          |                       |                       |
| Filer Hjem In                              | dsæt Sid                               | elayout For                            | mler Data                     | Gennemse                                              | Vis Hja                                      | elp 🔎                                | Søg                                                                                                    |                         |                                                                                                    | 1                                        |                                                |                                       |                          |                       |                       |
| Klip                                       | Calibri                                | - 11                                   | ~ A^ A*                       | = = = *                                               | - ab Omb                                     | oryd tekst                           | Standard                                                                                                    |                         |                                                                                                    |                                          | Normal                                         | God                                   | Neutra                   | 1.55                  | Ugyldig               |
| Sæt 🕼 Kopiér ~                             | F K                                    | UVIEVI                                 | 0 - A -                       | EEE                                                   | E E E Flet                                   | og centrer 👻                         | <b>100 - % 000</b>                                                                                               | €0 .00                  | Betinget                                                                                                    | Frmatér                                  | Bemærk!                                        | Beregning                             | Forklar                  | ende                  | Input                 |
| und V V Formatpense                        | 5                                      | Skrifttype                             |                               |                                                       | lustering                                    | 6                                    | Tal                                                                                                    | 5                       | formatering *                                                                                                   | sim tabel •                              |                                                | Type                                  | grafier                  |                       |                       |
| E1 *                                       |                                        | f. Klubos                              |                               |                                                       |                                              |                                      | and the second second second second second second second second second second second second second second second |                         | /                                                                                                    |                                          |                                                | · · · · · · · · · · · · · · · · · · · | a second second          |                       |                       |
| E1                                         | e e e e e e e e e e e e e e e e e e e  | A KIUUIIa                              | VII _                         |                                                       | territoriani .                               | 10.2010                              | i seesa                                                                                                    |                         | ./                                                                                                    | 1.1.1                                    |                                                |                                       |                          |                       |                       |
| A                                          | B<br>Spiller.Id                        | C Endepladato                          | Uubnummer                     | Klubnavn                                              | IKa                                          | n Adresse                            | G Adr                                                                                                    | H<br>osco 2 Dos         | thummer B                                                                                                    | )<br>( F.                                | mail                                           | L                                     | Mohil                    | Tif dag               | Spillertyn            |
| Hans Hansen<br>Jens Jensen<br>Sine Sinesen | 1332629002<br>1332629003<br>1332629001 | 01-01-2000<br>22-12-1945<br>12-12-2012 | 1332629<br>1332629<br>1332629 | Fiktiv kegleklu<br>Fiktiv kegleklu<br>Fiktiv kegleklu | ib Danmark M<br>ib Danmark M<br>ib Danmark K | Hans Hans<br>Jens Jense<br>Jens Hans | sensvej 12<br>ensvej 34<br>sensvej 12                                                                            | /                       | 7000 Fr<br>7000 Fr<br>7000 Fr                                                                                   | edericia h<br>edericia je<br>edericia si | ans@gmail.com<br>ns@gmail.com<br>ne.sinesen@gm | 562345<br>ail.com                     | 1234567<br>89<br>2121121 | 8                     |                       |
|                                            |                                        |                                        |                               |                                                       |                                              |                                      |                                                                                                    |                         |                                                                                                    |                                          |                                                |                                       |                          |                       |                       |
| 3                                          |                                        |                                        |                               |                                                       | Calibri - 1                                  | 11 - A° A°                           | · · % ·                                                                                                    |                         |                                                                                                    |                                          |                                                |                                       |                          |                       |                       |
| 0                                          |                                        |                                        |                               |                                                       | F K ≡                                        | 0 - A -                              | 58 - 4/ 4                                                                                                    |                         |                                                                                                    |                                          |                                                |                                       |                          |                       |                       |
| 2                                          |                                        |                                        |                               |                                                       |                                              |                                      | /                                                                                                    |                         |                                                                                                    |                                          |                                                |                                       |                          |                       |                       |
| 3                                          |                                        |                                        |                               |                                                       | X Klip                                       |                                      | /                                                                                                    |                         |                                                                                                    |                                          |                                                |                                       |                          |                       |                       |
| 5                                          |                                        |                                        |                               |                                                       |                                              |                                      | 1.                                                                                                    |                         |                                                                                                    |                                          |                                                |                                       |                          |                       |                       |
| 6                                          |                                        |                                        |                               |                                                       | لن Indstil                                   | linger for Sær                       | And:                                                                                                    |                         |                                                                                                    |                                          |                                                |                                       |                          |                       |                       |
| 8                                          |                                        |                                        |                               |                                                       | ĿO                                           |                                      |                                                                                                    |                         |                                                                                                    |                                          |                                                |                                       |                          |                       |                       |
| 9                                          |                                        |                                        |                               |                                                       | Indsæt                                       | spe <u>c</u> ie                      |                                                                                                    |                         |                                                                                                    |                                          |                                                |                                       |                          |                       |                       |
| 21                                         |                                        |                                        |                               |                                                       | Indsæt                                       | *                                    |                                                                                                    |                         |                                                                                                    |                                          |                                                |                                       |                          |                       |                       |
| 22                                         |                                        |                                        |                               |                                                       | Slet                                         | dh a fal                             |                                                                                                    |                         |                                                                                                    |                                          |                                                |                                       |                          |                       |                       |
| 24                                         |                                        |                                        |                               |                                                       | Буранн                                       | unoid                                |                                                                                                    |                         |                                                                                                    |                                          |                                                |                                       |                          |                       |                       |
| 25                                         |                                        |                                        | •                             |                                                       | [+] Forma                                    | ter celler                           |                                                                                                    |                         |                                                                                                    |                                          |                                                |                                       |                          |                       |                       |
| 27                                         |                                        |                                        |                               |                                                       | Skint                                        | iegreade                             |                                                                                                    |                         |                                                                                                    |                                          |                                                |                                       |                          |                       |                       |
| 28                                         |                                        |                                        |                               | 1                                                     | 2rgui<br>Vic                                 |                                      |                                                                                                    |                         |                                                                                                    |                                          |                                                |                                       |                          |                       |                       |
| 3                                          |                                        |                                        |                               |                                                       |                                              |                                      |                                                                                                    |                         |                                                                                                    |                                          |                                                |                                       |                          |                       |                       |

For at få vist medlemslisten på 1 side så skal den udskrives liggende.

### Vælg Filer

|         | Automztisk lagring( |            | 9. 0.                  |             |     |                    |                 |            |                |                       | spil                    | lere (1) - Ex           |
|---------|---------------------|------------|------------------------|-------------|-----|--------------------|-----------------|------------|----------------|-----------------------|-------------------------|-------------------------|
| F       | iler Hjem Ir        | ndsæt Sid  | elayout F              | ormler Data |     | Gennemse Vis       | Hjælp 🔎         | D Søg      |                |                       |                         |                         |
| [       | Can 🔏 Klip          | Calibri    | ~                      | 11 ~ A^ A*  | Ξ   | ≡                  | Ombryd tekst    | Standar    | rd ≁           |                       |                         | Norm                    |
| ir      |                     | el F K     | <u>u</u> • [ <u></u> • | <u> </u>    | E   | ≡≡ ≘ = ⊞           | Flet og centrer | · 🔄 · '    | % 000 50 30    | Betinge<br>formaterin | t Formi<br>ig ~ som tal | atér <mark>Bem</mark> i |
|         | Udklipsholder       | <b>6</b>   | Skrifttype             | E.          |     | Justering          |                 | r <u>s</u> | Tal 🕞          |                       |                         |                         |
| L       | L * 1               |            | fx                     |             |     |                    |                 |            |                |                       |                         |                         |
|         | A                   | В          | с                      | D           | E   | F                  | G               | н          | I              |                       | J                       | К                       |
| 1       | Navn                | Spiller-Id | Fødselsdato            | Klubnummer  | Køn | Adresse            | Postnummer      | Ву         | E-mail         |                       | Telefon                 | Mobil                   |
| 2       | Hans Hansen         | 1332629002 | 01-01-2000             | 1332629     | М   | Hans Hansensvej 12 | 7000            | Fredericia | hans@gmail.co  | m                     |                         | 12345678                |
| 3       | Jens Jensen         | 1332629003 | 22-12-1945             | 1332629     | М   | Jens Jensensvej 34 | 7000            | Fredericia | jens@gmail.com | m                     | 56234589                |                         |
| 4       | Sine Sinesen        | 1332629001 | 12-12-2012             | 1332629     | К   | Jens Hansensvej 12 | 7000            | Fredericia | sine.sinesen@  | gmail.com             |                         | 21211212                |
| 5       |                     |            |                        |             |     |                    |                 |            |                |                       |                         |                         |
| 6       |                     |            |                        |             |     |                    |                 |            |                |                       |                         |                         |
| 1       |                     |            |                        |             |     |                    |                 |            |                |                       |                         |                         |
| 0       |                     |            |                        |             |     |                    |                 |            |                |                       |                         |                         |
| 9<br>10 |                     |            |                        |             |     |                    |                 |            |                |                       |                         |                         |
| 11      |                     |            |                        |             |     |                    |                 |            |                |                       |                         |                         |
|         | 1                   |            |                        |             |     |                    |                 |            |                |                       |                         |                         |

| Vælg        | Udskriv                                              |                             |                                                     |                                                              |                                    |                                          |           |
|-------------|------------------------------------------------------|-----------------------------|-----------------------------------------------------|--------------------------------------------------------------|------------------------------------|------------------------------------------|-----------|
|             |                                                      |                             |                                                     |                                                              |                                    |                                          |           |
|             |                                                      |                             |                                                     |                                                              |                                    |                                          |           |
|             |                                                      |                             | spillere (1) - Excel                                |                                                              |                                    |                                          | Log på (  |
| (c)         | Ødskriv                                              |                             |                                                     |                                                              |                                    |                                          |           |
| G Startside | Kopien 1                                             |                             |                                                     |                                                              |                                    |                                          |           |
| 🗋 My        | Udskriv                                              |                             |                                                     |                                                              |                                    |                                          | 1.0.2.2.2 |
| /           | Printer                                              |                             |                                                     |                                                              |                                    |                                          |           |
| Oplysninger | HP Deskjet F2400 series                              | Navn<br>Hans Hansen         | Spiller-ld Fødselsdato Klu<br>1332629002 01-01-2000 | bnummer Køn Adresse<br>1332629 M Hans Hansensvej 12          | Postnummer By<br>7000 Fredericia   | E-mail<br>hans@gmail.com                 | Telefon   |
| Gem sort    | Printeregenskaber                                    | Jens Jensen<br>Sine Sinesen | 1332629003 22-12-1945<br>1332629001 12-12-2012      | 1332629 M Jens Jensensvej 34<br>1332629 K Jens Hansensvej 12 | 7000 Fredericia<br>7000 Fredericia | jens@gmail.com<br>sine.sinesen@gmail.com | 56234589  |
| Udskriv     | Indstillinger                                        |                             |                                                     |                                                              |                                    |                                          |           |
| Del         | Udskriv kun de aktive ark                            |                             |                                                     |                                                              |                                    |                                          |           |
| Eksportér   | 5aetvis<br>123 123 123                               |                             |                                                     |                                                              |                                    |                                          |           |
| Publicer    | Liggende papirretning +                              |                             |                                                     |                                                              |                                    |                                          |           |
| Luk         | A4 210 x 25 min<br>21.01 sm x 2.69 cm                |                             |                                                     |                                                              |                                    |                                          |           |
|             | Venstre / 8 cm Hoire 1                               |                             |                                                     |                                                              |                                    |                                          |           |
|             | Ingen skalkring<br>100 Udskriv av Faktisk storretise | ·                           |                                                     |                                                              |                                    |                                          |           |
|             | Sideopsætning                                        |                             |                                                     |                                                              |                                    |                                          |           |
|             | 1                                                    |                             |                                                     |                                                              |                                    |                                          |           |

### Vælg papirretning som skal være Liggende papirretning

Vælg Gem som og giv medlemslisten et selvvalgt navn.

### Indmeldelse af medlem

Åbn www.kegler.dk

### Klik på Dansk Kegle Forbund

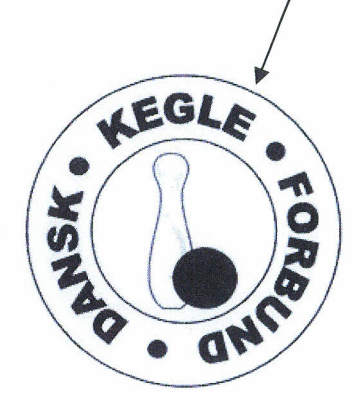

### Velkommen til Dansk Kegle Forbund

Besøg Dansk Kegle Forbunds hjemmeside 🕨

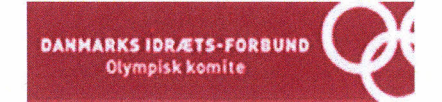

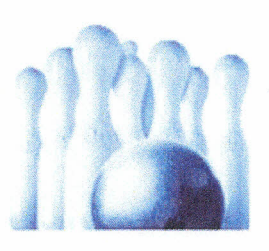

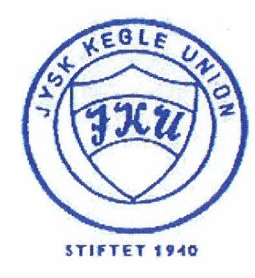

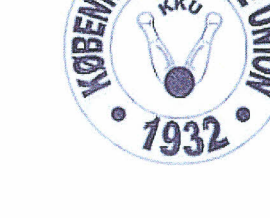

INS KA

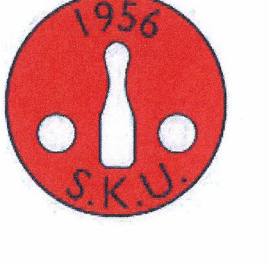

Besøg Fyns Kegle Unions hjemmeside Besøg Jysk Kegle Unions hjemmeside Besøg Københavns Kegle Unions hjemmeside Besøg Sjællands Kegle Unions hjemmeside Vælg Skemaer

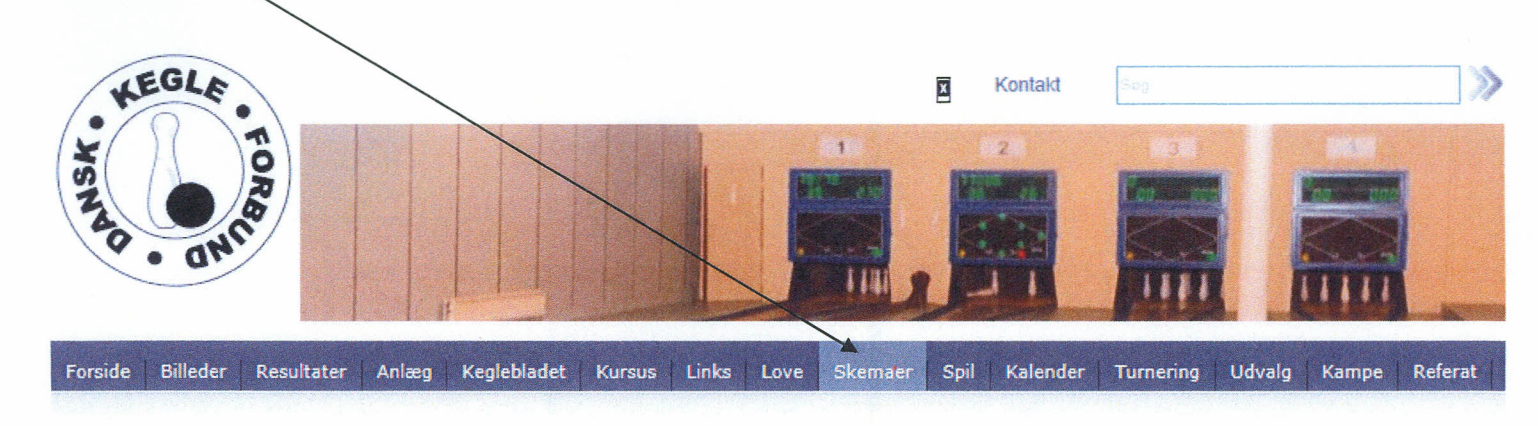

| Skemaer                         | Skemaer |
|---------------------------------|---------|
| Manualer                        |         |
| Instruktørbestilling            |         |
| Klubskifte                      |         |
| Kørselsgodtgørelse              |         |
| Dommerrapporter                 |         |
| Indmeldelse af medlemmer        |         |
| Udmeldelse af mediem            |         |
| Ændring af medlem               | •       |
| Refusion Organitions<br>arbejde |         |

Dansk Kegle Forbund | Idrættens Hus, Brøndby Stadion 20, 2605 Brøndby | 43 26 23 46 | ninepin@kegler.dk

### Vælg Indmeldelse af medlem

(se skema næste side)

#### Forside Billeder Resultater Anlæg Keglebladet Kursus Links Love Skemaer Spil Kalender Turnering Udvalg Kampe Referat

Email

#### Skemaer

,

Manualer Instruktørbestilling

Klubskifte

Kørselsgodtgørelse

Dommerrapporter

#### Indmeldelse af medlemmer

Udmeldelse af medlem

Ændring af medlem

Refusion Organitions arbejde

| Rubnavn (*)            |             |
|------------------------|-------------|
|                        |             |
| Klubnummer (*)         |             |
|                        |             |
| Navn på nyt medlem (*) |             |
|                        |             |
| Medlemmets e-mail      |             |
|                        |             |
| Adresse (*)            |             |
|                        |             |
| Postnummer + 8y (*)    |             |
|                        |             |
| Telefonnummer          |             |
|                        |             |
| Mobil nummer           |             |
|                        |             |
| indmeldelsesdato (*)   |             |
| 3.4                    |             |
| Fødselsdag (*)         |             |
|                        |             |
| Klubskitte             |             |
|                        |             |
| Kategori (*)           |             |
| Tom                    |             |
| Kommentar              |             |
|                        |             |
| indrapporteret af      | *********** |
| Navn (*)               |             |
|                        |             |
| Telefon (*)            |             |
|                        |             |
| Cond                   |             |
| SCHU                   |             |

L

Alle felter med stjerne (\*) skal udfyldes ellers kan blanketten ikke sendes.

Felter som skal udfyldes er:

- Email på vedkommende som udfylder skemaet.
- Klubnavn
- Klubnummer
- Navn på nyt medlem
- Adresse
- Postnr + By
- Indmeldelsesdato
- Fødselsdag
- Kategori
- Navn på vedkommende som udfylder skemaet
- **Tlf.nr** på vedkommende som udfylder skemaet

**OBS!!** Feltet **kategori** skal vælges korrekt kategori ved at klikke på pil ude til højre \_\_\_\_\_

Kategori (\*) Tom

### Vælg den relevante kategori

| Licens ungdom herre |  |
|---------------------|--|
| Licens ungdom dame  |  |
| Licens herre        |  |
| Licens dame         |  |
| Classic herre       |  |
| Classic dame        |  |
| Medlem herre        |  |
| Medlem dame         |  |
| Passiv herre        |  |
| Passiv dame         |  |

Når alt er udfyldt – tryk på Send i bunden af skemaet.

### Udmeldelse af medlem

### Åbn www.kegler.dk

### Klik på Dansk Kegle Forbund

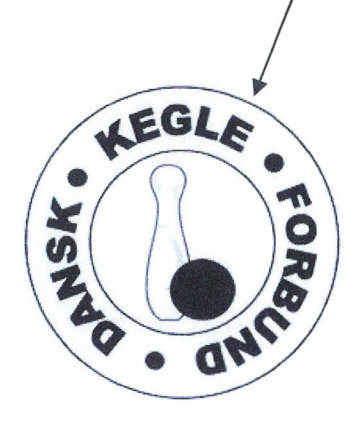

### Velkommen til Dansk Kegle Forbund

Besøg Dansk Kegle Forbunds hjemmeside 🕨

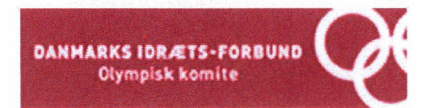

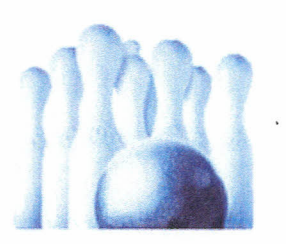

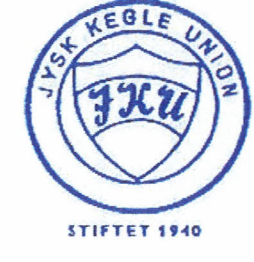

Besøg Fyns Kegle Unions hjemmeside

Besøg Jysk Kegle Unions hjemmeside

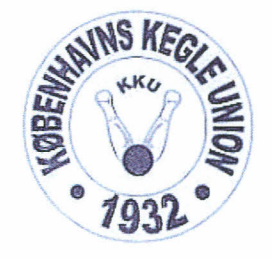

Besøg Københavns Kegle Unions hjemmeside

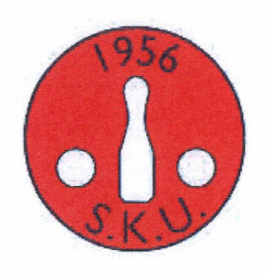

Besøg Sjællands Kegle Unions hjemmeside ▶

Vælg Skemaer

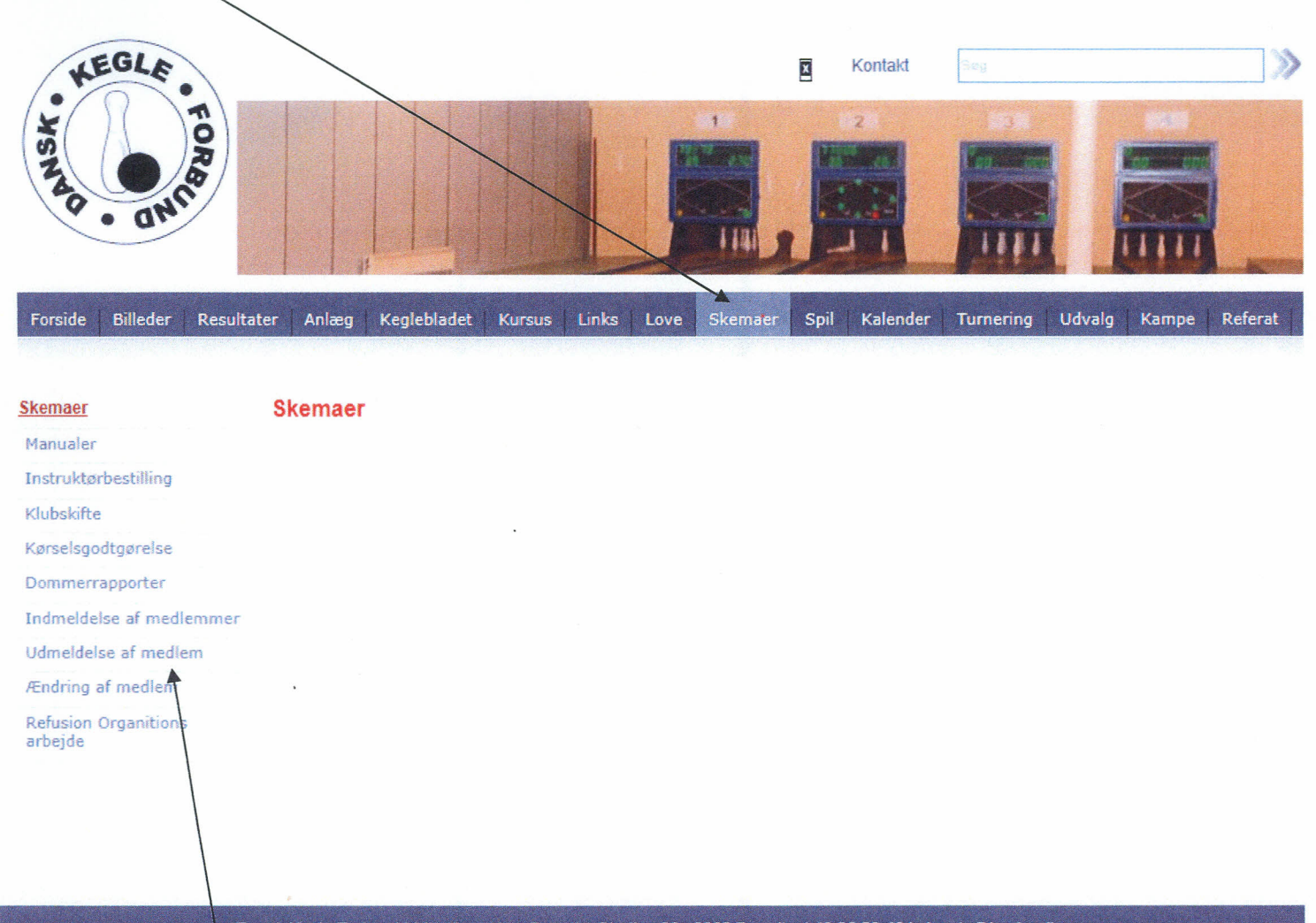

#### Dansk Kegle Forbund | Idrættens Hus, Brøndby Stadion 20, 2605 Brøndby | 43 26 23 46 | ninepin@kegler.dk

### Vælg Udmeldelse af medlem

(se skema næste side)

H

| Forside             | Billeder    | Resultater | Anlæg | Keglebladet     | Kursus     | Links    | Love   | Skemaer | Spil | Kalender | Turnering | Udvalg | Kampe | Referat |
|---------------------|-------------|------------|-------|-----------------|------------|----------|--------|---------|------|----------|-----------|--------|-------|---------|
|                     |             |            |       |                 |            |          |        |         |      |          |           |        |       |         |
| Skemaer             |             |            |       | Email           |            |          |        |         |      |          |           |        |       |         |
| Manualer            |             |            |       |                 |            |          |        |         |      |          |           |        |       |         |
| Instruktø           | bestilling  |            |       |                 |            |          |        |         |      |          |           |        |       |         |
| Klubskifte          |             |            |       | Klubnavn (*)    |            |          |        |         |      |          |           |        |       |         |
| Kørselsgo           | dtgørelse   |            |       |                 |            |          |        |         |      |          |           |        |       |         |
| Dommerr             | apporter    |            |       | Klubnummar /*   | x          |          |        |         |      |          |           |        |       |         |
| Indmelde            | lse af medl | emmer      |       | Клаянанинен (   | 1          |          |        |         |      |          |           |        |       |         |
| <u>Udmeldel</u>     | se af medl  | em         |       |                 |            |          |        |         |      |          |           |        |       |         |
| Ændring a           | af medlem   |            |       | Medlemsnumm     | ier (*)    |          |        |         |      |          |           |        |       |         |
| Refusion<br>arbejde | Organitions | 5          |       |                 |            |          |        |         |      |          |           |        |       |         |
|                     |             |            |       | Navn            |            |          |        |         |      |          |           |        |       |         |
|                     |             |            |       |                 |            |          |        |         |      |          |           |        |       |         |
|                     |             |            |       | Årsag til udmel | delse (*)  |          |        |         |      |          |           |        |       |         |
|                     |             |            |       | Indrapporteret  | af ******* | ******** | ****** | ******* |      |          |           |        |       |         |
|                     |             |            |       | Navn (*)        |            |          |        |         |      |          |           |        |       |         |
|                     |             |            |       | Telefon numme   | er (*)     |          |        |         |      |          |           |        |       |         |
|                     |             |            |       |                 |            |          |        |         |      |          |           |        |       |         |
|                     |             |            |       | Send            |            |          |        |         |      |          |           |        |       |         |

Alle felter med stjerne (\*) skal udfyldes ellers kan blanketten ikke sende.

Felter som skal udfyldes er:

- Klubnavn
- Klubnummer
- Medlemsnummer
- Årsag til udmeldelse
- Navn på vedkommende som udfylder skemaet

• Tlf.nr på vedkommende som udfylder skemaet NB!!! Flere medlemmer kan udmeldes i samme skema – skriv medlemsnummer adskilt med komma.

Når alt er udfyldt – tryk på Send i bunden af skemaet.

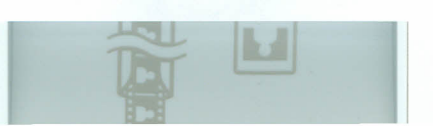